# 中国机器人及人工智能大赛报名系统使用指南

版本号: craic-v2.0-20220325

一、参赛队省赛报名流程

从官方网站 https://www.caairobot.com 进入, (手机用户可直接微信关注公 众号: 探索者创新平台, 进入大赛报名通道, 按下面步骤进行报名)

1、点击进入报名登录界面

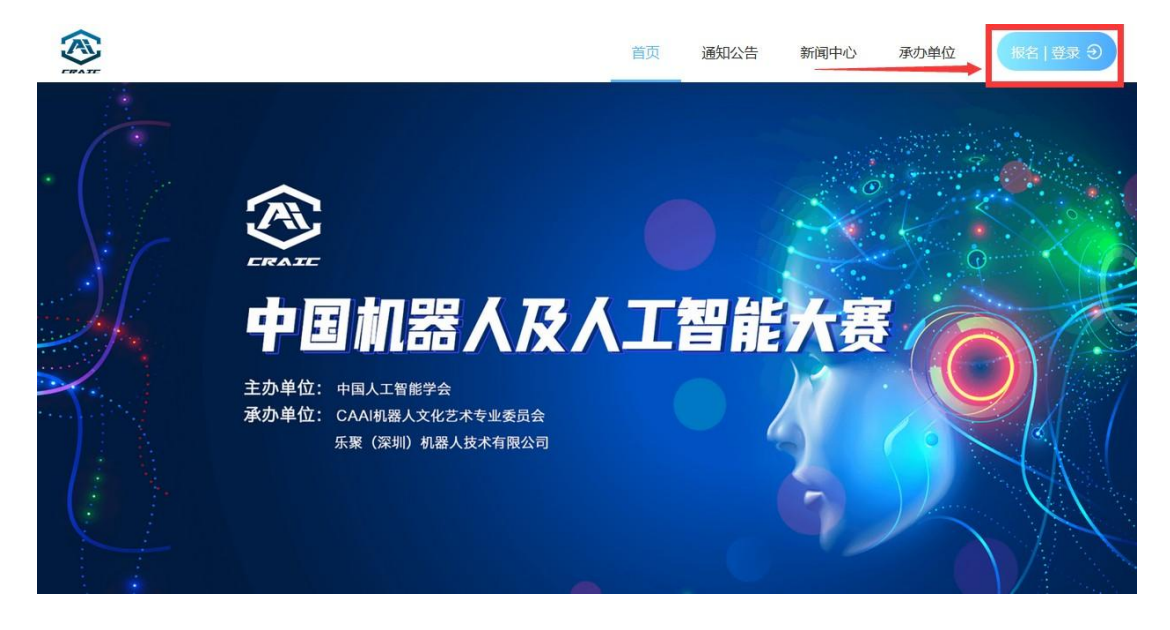

2、团队负责人登录系统

输入报名手机号、图形验证码,点击获取验证码,等待接收手机短信,将短 信验证码输入,点击登录。

| 国机器人及人     | 工智能大赛 |
|------------|-------|
| 用户登录       | 管理员登录 |
| 〕请输入手机号    |       |
| ] 请输入图形验证码 | Pegge |
| ] 请输入验证码   | 获取验证码 |

## 3、进入报名主界面

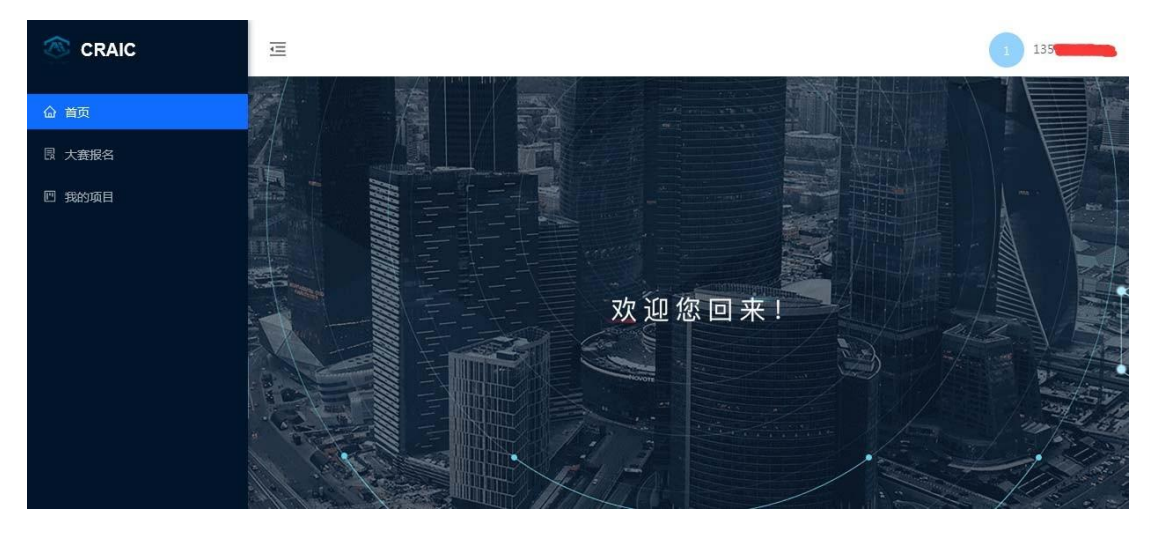

4、点击大赛报名

首先阅读通知,然后点击"立即报名"按钮,进入报名界面。

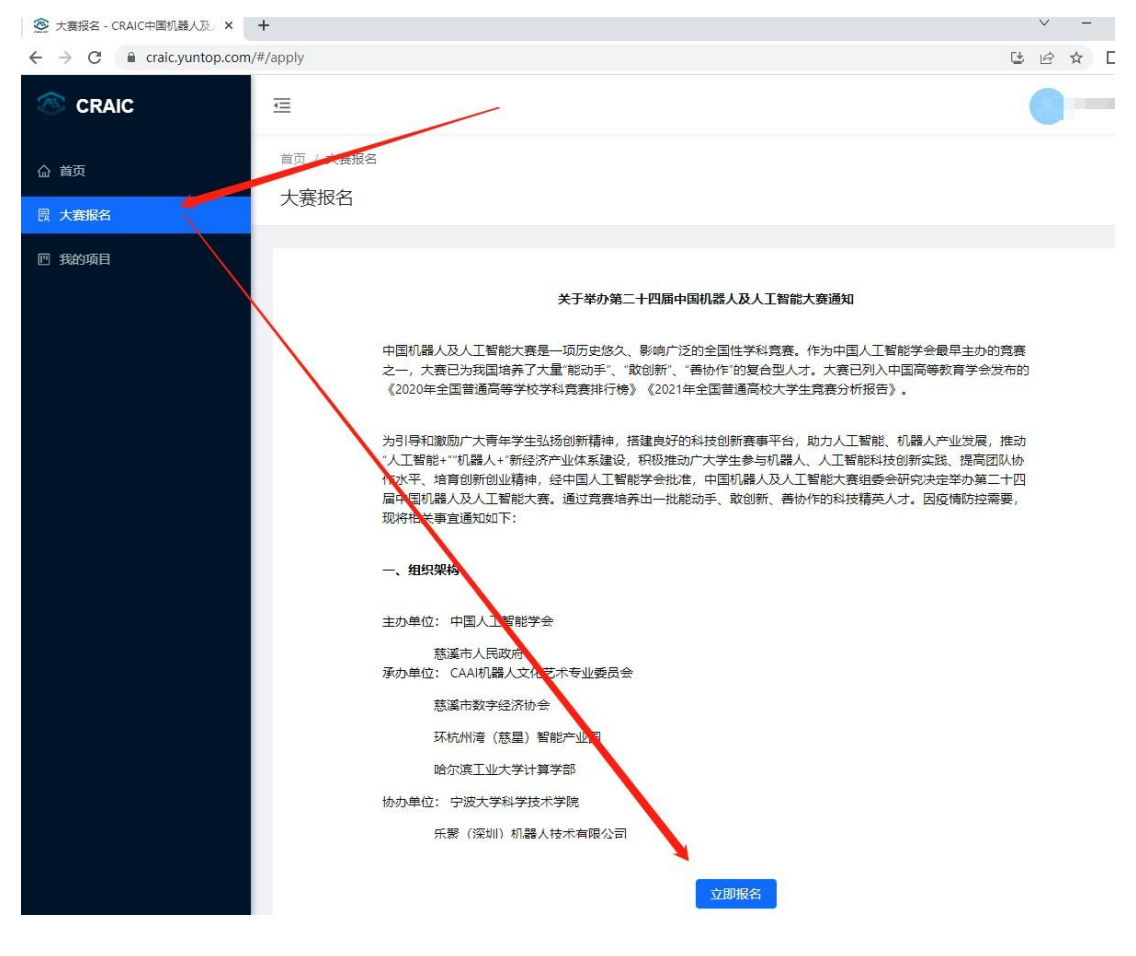

| 5、  | 填写报名信息 |
|-----|--------|
| • • |        |

| 🔊 CRAIC            | Ē                            |            |        |       |     | • |
|--------------------|------------------------------|------------|--------|-------|-----|---|
| <ul><li></li></ul> | <sup>首页 /</sup> 大赛报名<br>大赛报名 | 请选择:       | 全地形小车设 | 计制作赛  |     |   |
| 凹 我的项目             | * 寛赛类别/组别:                   | 请选择育。关别/组别 |        |       | ×.  |   |
|                    | * 团队名称:                      | 请输入团队名称    |        |       |     |   |
|                    | * 作品名称:                      | 作品名称       |        |       |     |   |
|                    | * 作品简介:                      | 作品简介       |        |       |     |   |
|                    | * 省份:                        | 请选择省份      |        |       | ×   |   |
|                    | * 院校名称:                      | 院校名称       |        |       |     |   |
|                    | 队员信息:                        | 参赛身份 姓名    | 学校     | 学院/系部 | 专操作 |   |
|                    |                              |            |        |       |     |   |

注意添加队员、老师信息,包括姓名、学校、身份证号、手机号、邮箱等信息 确保无误,以便审核和联系,省赛前以及之后将不可更改。

| 💿 CRAIC | Ē       |         |    |          |         |       | 0 |
|---------|---------|---------|----|----------|---------|-------|---|
| 合 首页    | 队员信息:   | 学校      | 学  | 院/系部     | 专业      | 操作    |   |
| ■ 大赛报名  |         | 学校      |    | 学院/系部    | <b></b> | 确定 删除 |   |
| 凹 我的项目  |         | •       |    | + 新增队员   |         | •     |   |
|         |         |         |    |          |         |       |   |
|         | 指导老师信息: | 指导老师姓名  | Τę | 联系电话     | 邮箱      | 操作    |   |
|         |         | 指导老师    | Τē | 联系电      | 邮箱      | 确定删除  |   |
|         |         |         |    | + 新增指导老师 |         |       |   |
|         | * 队员照片: | +<br>上传 |    | -        |         |       |   |
|         | 参赛时件:   | 十<br>上传 |    |          |         |       |   |
|         |         |         |    | 提交       |         |       |   |

### 6、点击左侧边栏的"我的项目"

| left craic | Ē        |      |        |        |       |        |            |      | C      |       |
|------------|----------|------|--------|--------|-------|--------|------------|------|--------|-------|
| 命 首页       | 首页 / 我的项 |      |        |        |       |        |            |      |        |       |
| 限 大赛报名     | 龙的坝日     |      |        |        |       |        |            |      |        |       |
| 🗉 我的项目     | 收起检索へ    |      |        |        |       |        |            |      |        |       |
|            | 团队名称:    | 请输入  | 项目名称:  | 词输入    | 赛道组别: | 赛道/组别  | <b>、</b> 省 | 份:   | 全部     | v.    |
|            | 当前阶段:    |      | 审核状态:  | [      | 查询    |        |            |      |        |       |
|            | 编号       | 创建时间 | 寬赛类别/组 | 勁 省份 『 | 完校名称  | 当前阶段   | 审核状态       | 奖项名称 | 缴费凭证   | 操作    |
|            |          |      |        |        |       | 提交报名信息 | 待审核        |      | 无      | 更多 ∨  |
|            | 4        |      |        |        |       |        |            |      |        | •     |
|            |          |      |        |        |       | 共计1    | 条数据 上-     | -页 1 | 下一页 10 | 条/页 ∨ |

可以查看已经报名的项目的状态,提交报名后,当前阶段显示为"提交报名 信息",审核状态显示"待审核"。

#### 7、参赛队上传报名费缴费凭证照片

经过省赛组委会审核通过后,将显示"审核通过,请缴费"。 此时是校赛阶段,当管理员审核报名通过后,可参加校赛。 参加校赛胜出的参赛队可接下来操作,上传报名费缴费凭证照片。

| le craic     | Ē        |      |         |         |       |            |     |       |                | -           |
|--------------|----------|------|---------|---------|-------|------------|-----|-------|----------------|-------------|
| <b>命 首</b> 页 | 首页 / 我的项 | B    | _       |         |       |            |     |       |                |             |
| □ 大赛报名       | 我的项目     |      |         |         |       |            |     |       |                |             |
| ■ 我的项目       | 收起检索へ    |      |         |         |       |            |     |       |                |             |
|              | 国队名称:    | 请输入  | 项目名称:   | 请输入     | 赛道组别: | 赛道/组别      | 省   | 份:    | 全部             | Š.          |
|              | 当前阶段:    |      | 审核状态:   |         | 查询    |            |     |       |                |             |
|              |          | 创建时间 | 竟赛类别/组别 | 省份 院校名称 | 海前阶目  | 段 审核状态     |     | 奖项名称  | 缴费凭证           | 操作          |
|              | 4        |      |         |         | 提交报:  | 名信息 审核通过 请 | 激费  |       | 元<br>详情<br>上传感 | 更多 ∨<br>费凭证 |
|              |          |      |         |         |       | 共计1条数据     | 上一了 | 五 1 下 |                |             |

注意把单位名称、纳税人识别号写正确,不然无法报销。

8、上传缴费凭证后,等待省赛组委会审核

当前阶段为:上传缴费凭证。

| S CRAIC | Ē                 |       |            |         |          |      |          |       |
|---------|-------------------|-------|------------|---------|----------|------|----------|-------|
| 命 首页    | 首页 / 我的项目<br>我的项目 |       |            |         |          |      |          |       |
| □ 大変报名  |                   |       |            |         |          |      |          |       |
|         | 收起检索へ             |       |            |         |          |      |          |       |
|         | 國队名称: 请输入         | 项目名称: | 请输入        | 赛道组别:   | 赛道/组别    | 当 份: | 全部       |       |
|         | 当前阶段:             | 审核状态: |            | 查询      |          |      |          |       |
|         |                   |       |            |         |          |      |          |       |
|         | 名称 作品编号           | 创建时间  | 竟赛类别/组别    | 省份 建校名称 | 当前阶段     | 审核状态 | 奖项名称     | 操作    |
|         |                   |       | the of the |         | 上传缴费凭证   | 待审核  |          | 更多 ∨  |
|         | ,                 |       |            |         | 共计1条数据 上 | 一页 1 | 下一页 [10] | 条/页 ∨ |

9、省赛组委会审核通过后,将显示:报名成功

此时省赛报名成功,准备参赛。

| CRAIC          | Ē                        |                     |                      |             |            |              |      |                                                    |              |                                                                                           |               | 1350440138               |
|----------------|--------------------------|---------------------|----------------------|-------------|------------|--------------|------|----------------------------------------------------|--------------|-------------------------------------------------------------------------------------------|---------------|--------------------------|
| 命 首页<br>同 大赛报名 | 首页 / 我的项<br>我的项目         | Ξ                   |                      |             |            |              |      |                                                    |              |                                                                                           |               |                          |
| 🖾 我的项目         | 收起检索 ^<br>项目名称:<br>审核状态: | test                | 赛道组                  | 别: 仓        | 刘新类 / 机器   | 人类创新省        | 份: : | 全部                                                 | 当            | 前阶段:                                                                                      |               | 8                        |
|                | 项目名称<br>test<br>く        | 赛道/组别<br>创新类/机器人类创新 | <b>省份</b> 開<br>北京 tr | 院校名称<br>est | 当前阶段<br>省赛 | 审核状态<br>服名成功 | 激费凭证 | <ul> <li>队员信息</li> <li>张三</li> <li>共计1条</li> </ul> | 老师信息<br>Test | <b>队员照片</b><br>()<br>()<br>()<br>()<br>()<br>()<br>()<br>()<br>()<br>()<br>()<br>()<br>() | 参赛附件<br>一页 10 | 操作<br>更多 ∨<br>><br>条/页 ∨ |

### 二、省级管理员管理指南

根据查看到的处于不同阶段的项目进行相应审核。

注意同一个项目要审核两次。第一次审核是审查其报名信息,校赛报名成功; 第二次审核是看其缴费信息,两次审核均通过说明省赛报名成功。 第一次审核

| 🚿 CRAIC | Ē                |           |         |            |        |          | 0-            |
|---------|------------------|-----------|---------|------------|--------|----------|---------------|
| 命 首页    | 首页 / 项目管理 / 项目列表 |           |         |            |        |          |               |
| 血 项目管理  | 项目列表             |           |         |            |        |          |               |
| 项目列表    | 收起检索へ            |           |         |            |        |          |               |
|         | 团队名称: 请输入        | 项目名称: 请输入 | 赛道组别    | 赛道/组别      | 省 份:   | 全部       | V             |
|         | 学校: 请输           | 成 绩:      | 项目编号:   | 请输入        | 团队编号:  | 请输入      |               |
|         | 当前阶段:            | 审核状态:     | 查询      |            |        |          |               |
|         |                  |           |         |            |        |          |               |
|         | +新增 导出 4         | 导出指定格式    |         |            |        |          |               |
|         | 国赛证书编号 创建时间      | 寬赛类别/组别 省 | i份 院校名称 | 当前阶段 审核状态  | 2 美雨名称 | 缴费凭证 『   | 操作            |
|         |                  |           |         | 提交报名信息 侍审核 |        | 无        | 更多 >          |
|         | K                | _         |         |            |        |          | 详情            |
|         |                  |           |         | 共计1条数据     | 上一页 1  | 下一页 10 9 | 审核<br>条<br>修改 |
|         |                  |           |         |            |        |          | 删除            |
|         |                  |           |         |            |        |          |               |

为报名信息审核、校赛资格审核。

第二次审核

看到当前阶段为:上传缴费凭证,意味着是第二次审核,审核通过说明该参 赛队将参加省赛。

| 💿 CRAIC |                                                          |
|---------|----------------------------------------------------------|
| △ 首页    | ■页 / 项目管理 / 项目列表                                         |
| 血 项目管理  | 项目列表                                                     |
| 项目列表    | 変動総体へ                                                    |
|         | 項目名称: test 要遵證明: 创新关/机器人关创省 份: 全部 当前阶段:                  |
|         | · 查檢<br>( - 查询                                           |
|         |                                                          |
|         | + 102                                                    |
|         | 项目名称 書画/组制 省份 院校名称 血刺阶段 审核状态 数据终证 队员信息 老师信息 队员照片 参查附付 操作 |
|         |                                                          |
|         | 共計1系数据、上一页 1 下一页 10条 金板                                  |
|         | 停改                                                       |
|         | 894                                                      |

# 审核的界面均如下图:

| / 珍 | 词目管理 / <b>项目列表</b> |     |    |  |    |     |
|-----|--------------------|-----|----|--|----|-----|
| ョ歹  | 报名审核               |     |    |  |    | ×   |
| 起相  | *是否通过:             | 未通过 | 通过 |  |    |     |
| 目名  | 审核意见:              | 请输入 |    |  |    |     |
| 核料  |                    |     |    |  |    | li. |
|     |                    |     |    |  | 取消 | 确定  |

成绩的录入

界面很清晰,直接录入即可 提高审核效率的技巧

善用项目检索功能

比如第二次审核时,由于校赛很多队伍不参加省赛,导致信息很多,为了找到 提交了缴费凭证的参赛队,可以选择当前阶段为"上传缴费凭证"进行检索,这 样出现的全部是提交了缴费凭证的参赛队。

| CRAIC         | ⊡                          |                       |              |                  |             |                | 0-   |
|---------------|----------------------------|-----------------------|--------------|------------------|-------------|----------------|------|
| ۵ <b>1</b> 15 | 前面 / 項目管理 / 項目列表<br>(面目の)表 |                       |              |                  |             |                |      |
| 血 项目管理        | AX 11 794X                 |                       |              |                  |             |                |      |
| 項目列表          | 表記检索へ                      | /                     |              |                  |             |                |      |
|               | 团队名称: 開始人                  | 项目名称 1818入            | 寶道祖别:        | <b>WIE//但</b> 98 | 161 (D):    | 全部             | 8    |
|               | 学校: 国际人                    | (R:                   | 项目编号:        | 聊意入              | 团队编号:       | 海输入            |      |
|               | 当前阶段: 上传邀要先证               | 审核状态:                 | <b>武</b> 181 |                  |             |                |      |
|               | in the second              |                       |              |                  |             |                |      |
|               | +新曜 母田                     | 导出规定指式                |              |                  |             |                |      |
|               | 团队名称团队编号                   | 作品名称 作品编号             | 国務           | 正书编号 创建时间        | <b>究</b> 喪失 | 别/组别           | 操作   |
|               |                            |                       |              |                  | ALE CHI     | AT THE & ALLEY |      |
|               | And the descent            | and the second second |              |                  | Rinise      | CATHMA V FIAL  | 哲史多~ |

| 🔊 CRAIC 😐   |           |          |       |       |         |       |       |      |       |        | •-         |
|-------------|-----------|----------|-------|-------|---------|-------|-------|------|-------|--------|------------|
| <b>企</b> 首页 | 首页 / 项目管理 | 里 / 项目列表 |       |       |         |       |       |      |       |        |            |
| 血 项目管理 人    | 项目列表      |          |       |       |         |       |       |      |       |        |            |
| 项目列表        | 收起检索 ^    |          |       |       |         |       |       |      |       |        |            |
|             | 团队名称:     | 请输入      | 项目    | 1名称:  | 请输入     | 赛道组别: | 赛道/组别 | 1    | 省 份:  | 全部     | $\vee$     |
|             | • 校:      | 请输入      | 成     | 绩:    |         | 项目编号: | 请输入   |      | 团队编号: | 请输入    |            |
|             | 当前阶段:     | 省赛       | 审核    | 该状态:  |         | ★ 資间  |       |      |       |        |            |
|             | + 新増      | 导出       | 子出指定格 | fit ) |         |       |       |      |       |        |            |
|             | 4         | 国赛证书编号   | 创建时间  | 0     | 寬赛类别/组别 | 省份院   | 交名称   | 当前阶段 | 审核状态  | 奖项名称   | 操作         |
|             |           |          |       |       |         | 1.00  |       | 省赛   | 报名成功  |        | 更多∨        |
|             | ٢         |          |       |       |         |       | 共计1   | 条数据  |       | 下—页 10 | ><br>条/页 ∨ |

想要看看省赛报名成功的参赛队,选择当前阶段为"省赛"进行检索。

#### 数据导出

尚未设置校级比赛的数据管理功能,所以在各个学校提交报名时,学校的报 名信息,需要省级管理员导出发给对方。

使用数据导出功能时,请使用 Chrome 浏览器,可以赛选后导出数据,也可以全部导出。